| UTP            | Manual de Elección de Delegado de Clase |                                        |          |                     |  |
|----------------|-----------------------------------------|----------------------------------------|----------|---------------------|--|
|                | NOMBRE                                  | CARGO                                  | FECHA    |                     |  |
| Elaborado por: | Lucía Palomino Arce                     | Asistente de Gestión Académica         | 12.12.24 | Course. CAD - MAOIZ |  |
| Revisado por:  | Cristian Carrillo Rubina                | Coordinador de Operativa Académica     | 13.12.24 | - Versión: 03       |  |
| Aprobado por:  | Rosario Lozano Álvarez                  | Directora de Gestión Académica Central | 13.12.24 |                     |  |

# MANUAL DE ELECCIÓN DE DELEGADO DE CLASE

Prohibida la reproducción total o parcial de este documento sin la autorización de CAMC.

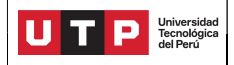

#### Versión: 03

### 1. OBJETIVO:

Establecer los pasos a seguir para que los docentes puedan registrar de manera eficiente la elección de delegados de las clases que tienen a su cargo, según lo establecido en UTP.

# 2. ALCANCE:

Aplica a nivel nacional para todos los docentes que dicten cursos en todos los campus de la Universidad Tecnológica del Perú.

# 3. DEFINICIONES:

**PORTAL DOCENTE:** Es la plataforma virtual que permite a los docentes tener acceso a una intranet que le permite realizar gestiones académicas tales como: registrar calificaciones, reprogramaciones, rectificaciones de nota, asistencias, entre otros. Además; les permite aprobar, rechazar y realizar observaciones en los trámites.

**DELEGADO:** Es un alumno que se encarga de administrar el aula. Es elegido democráticamente por el conjunto de estudiantes de la misma clase a través de una votación.

# 4. DOCUMENTOS DE REFERENCIA:

- GDH RG001 Reglamento del Docente.
- D360 Sistema de Evaluación Docente (SED-lineamientos)

### 5. POLÍTICAS Y LINEAMIENTOS

- **5.1. Generalidades**: La Universidad Tecnológica del Perú determina y proporciona los recursos necesarios para el establecimiento, implementación, mantenimiento y mejora de la plataforma Portal docente.
- **5.2. Personas**: La Universidad Tecnológica del Perú determina y proporciona las personas necesarias para la implementación eficaz de la plataforma Portal docente, para las operaciones y control de sus procesos.
- **5.3. Infraestructura**: La Universidad Tecnológica del Perú en todas sus sedes y filiales determina, proporciona y mantiene la infraestructura necesaria para las operaciones de sus procesos y lograr la conformidad de los productos y servicios.
- **5.4. Identificación y trazabilidad**: La Universidad Tecnológica del Perú a través del registro virtual hecho por el docente y posterior aprobación, delimita el procedimiento en el Portal Docente para el trámite de registro de delegado a nivel nacional.
- **5.5. Recursos de seguimiento y medición:** La Universidad Tecnológica del Perú determina y proporciona los recursos necesarios para asegurarse de la validez y fiabilidad de los resultados cuando se realice el seguimiento y medición del uso del Portal Docente y el trámite de elección de delegado.

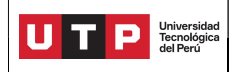

#### 6. DESARROLLO

6.1. Ingresar al Portal Docente con sus credenciales: <u>https://portaldocente.utp.edu.pe/</u>

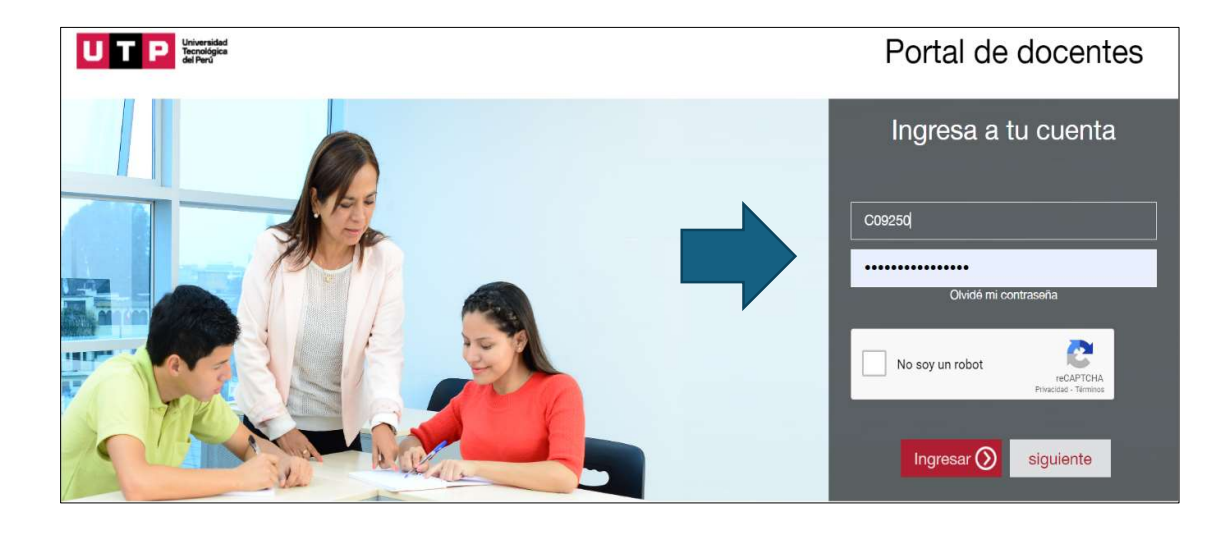

6.2. Seleccionar la opción: "Mis Clases" y hacer clic en "Elegir delegado"

| Portal<br>docente                                                                   |                                                                                                    | ə 🄊                                                                                                    |                                                                                   | UT                    | P Universidad<br>Tecnológica<br>del Perú |
|-------------------------------------------------------------------------------------|----------------------------------------------------------------------------------------------------|----------------------------------------------------------------------------------------------------|-----------------------------------------------------------------------------------|-----------------------|------------------------------------------|
|                                                                                     | MIS CLASES                                                                                                    |                                                                                                    | PERIODO                                                                           | 2024 - Ciclo 2 Agosto | •                                        |
| Te damos la biervenida,<br>ROSARIO PATRICIA<br>LOZANO<br>C09251<br>Datos Personales | PREG - DISPOSITIVOS Y C<br>Sección:<br>Turno:<br>Horanio:<br>SL11 - Ate Aula: D0702 - D<br>AULA T<br>MIERCOLES: 08:3 | RCUITOS ELECTRÓNICOS<br>Evaluaciones:<br>20272 PRÁCTICA CALI<br>PRÁCTICA CALI<br>PRÁCTICA CALI<br>PRÁCTICA CALI<br>PRÁCTICA CALI<br>EXAMEN FINAL<br>EXAMEN FINAL<br>EXAMEN<br>5-16:00 R: Rogistrado | FICADA I R<br>FICADA 2 R<br>FICADA 3 R<br>FICADA 4 R<br>FICADA 5 R<br>INDMIDUAL R | Marcaclones:          | %<br>ones                                |
| <ul> <li>Inicio</li> <li>Mis Clases</li> </ul>                                      | Tipo de Clases:<br>PRES                                                                                              | NH: No registrad                                                                                                    |                                                                                   | Inasist               | encia                                    |
| Mis Reprogramaciones                                                                | Mis Alumnos                                                                                                    | Asistencia Alumnos                                                                                                    | Gestión de Notas                                                                  | Elegir Delegado       |                                          |
| Mis Rectificaciones de notas                                                        |                                                                                                    |                                                                                                    |                                                                                   |                       |                                          |

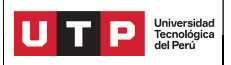

6.3. En la ventana que aparecerá, marcar la casilla para seleccionar al delegado.

| Elección de delegado | )                                    | ×        |
|----------------------|--------------------------------------|----------|
| Código Alumno        | Apellidos y nombres                  | Delegado |
| U22237977            | ARZAPALO CALLUPE JHEREMY ANTONY      |          |
| U22308359            | AVILA LEO ANGEL CRHISTOPHER          |          |
| U22206618            | CAPCHA MALPARTIDA JHAIR DAVID        |          |
| U20227186            | COAQUIRA ESPINOZA GILMAR ALEJANDRO   |          |
| U22208344            | CUADROS MENDEZ ROYER ANGEL           |          |
| 1511155              | DAMIAN GUEVARA BRAHYAN DUVAL         |          |
| U22224871            | FALCON FLORES JEAN FRANCO            |          |
| U21210094            | GARCIA HUAMANI OSCAR ISAAC           |          |
| U22219065            | GODOY VILLARRUEL CRISTHIAN FRANCISCO |          |

6.4. Hacer clic en la casilla "Si" para guardar.

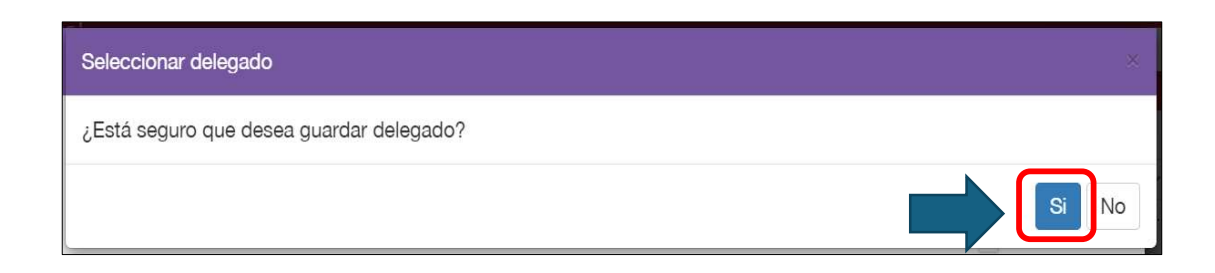

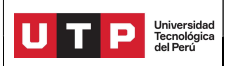

### 6.5. Hacer clic en el cuadro para cerrar la ventana.

| U22237413 | MANGO NAVARRO GEANLUIGI YERSON       |              |
|-----------|--------------------------------------|--------------|
| U19216818 | PALGA NORIEGA DAVID ARTURO           |              |
| U20248516 | PEREZ PAUCAR LUIS ANGEL              |              |
| U22245434 | SALAZAR RUIZ ROGGERS EDUARDO         |              |
| U22213364 | SANCHEZ ROBLADILLO CRISTHIAN         |              |
| U20224502 | SOLDEVILLA DELGADO DIEGO ALEJANDRO   |              |
| U22237631 | SOTO PAYANO ROMMEL GHYSON            | $\checkmark$ |
| U22237631 | SOTO PAYANO ROMMEL GHYSON            |              |
| U22311546 | VILLAR VALDIVIEZO ALESSANDRO EDUARDO |              |
|           |                                      |              |
|           |                                      | Cerrar       |

# 6.6. Recibirá un correo de confirmación a su correo institucional.

Portal de Docente: [Designación de Delegado – Clase: 20272 Curso: DISPOSITIVOS Y CIRCUITOS ELECTRÓNICOS ]

| Elección de delegado:                                                                                                    |
|----------------------------------------------------------------------------------------------------|
| Estimado(a) Docente,                                                                                                    |
| El presente es para informarle que ha seleccionado como<br>delegado del curso: <b>DISPOSITIVOS Y CIRCUITOS</b><br><b>ELECTRÓNICOS</b> |
| de la clase: 20272 al Alumno: ARZAPALO CALLUPE<br>JHEREMY ANTONY con fecha: 13/12/2024 13:32:15                                       |

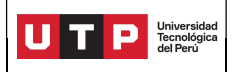

6.7. El alumno también recibirá un correo de confirmación a su correo institucional.

|   | [Designación de Delegado -                                                            | - Clase: 17526 Cur                                       | so: FORMACION                         | PARA LA IN                | VE        |
|---|---------------------------------------------------------------------------------------|----------------------------------------------------------|---------------------------------------|---------------------------|-----------|
| P |                                                                                       | S Responder                                              | (K) Responder a todos                 | → Reenviar                |           |
|   | E                                                                                     | lección de deleg                                         | jado:                                 |                           |           |
|   | Estimado(a) Estudiante,                                                               |                                                          |                                       |                           |           |
|   | El presente es para informa<br>curso: DISPOSITIVOS Y CIRC<br>de la docente ROSARIO PA | arle que ha sido se<br>CUITOS ELECTRÓN<br>FRICIA LOZANO. | leccionado como<br>ICOS de la clase 1 | delegado (<br>7526. A car | del<br>go |
|   | Atentamente,<br>UTP – Planificación Acadén                                            | nica.                                                    |                                       |                           |           |

# 7. CONTROL DE CAMBIOS

| Versión<br>que está<br>cambiando | Ítem                           | Detalle                                                            | Responsable del<br>cambio                                   |  |
|----------------------------------|--------------------------------|--------------------------------------------------------------------|-------------------------------------------------------------|--|
| 01                               | 1. Objetivo                    | Se amplió el objetivo.                                             |                                                             |  |
|                                  | 2. Alcance                     | Se amplió el alcance.                                              |                                                             |  |
|                                  | 4. Documentos de referencia.   | Se agregó documentos de referencia.                                | Rosario Lozano<br>Directora de Gestión                      |  |
|                                  | 5. Políticas y<br>lineamientos | Se actualizó la redacción de los<br>lineamientos.                  | Académica Central                                           |  |
|                                  | 6. Desarrollo                  | Se actualizó la información para la elección de delegado de clase. |                                                             |  |
| 02                               | 6. Desarrollo                  | Se actualiza las imágenes del ítem 6.5,<br>6.6, 6.7, 6.8 y 6.9.    | Rosario Lozano<br>Directora de Gestión<br>Académica Central |  |

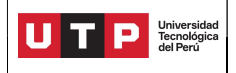

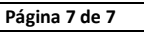